## スクロールテキストの設定

1 次の赤色部分テキストを、下記「※」の変更例により設定します。

<font face="富士ポップ" size="5" color="#000000"><marquee>ここに文章を書
いて下さい</marquee></FONT>

- ※ HTMLタグの変更例
- (1) スクロール文字の変更 「ここに文章を書いて下さい」→「♣♣9期ホームページにようこそ♣♣]
- (2) 書体の変更「富士ポップ」→変更なし
- (3) 文字の大きさの変更(数字が大きくなると文字が大きくなります。)
   「"5"」→「"6"」
- (4) 文字色の変更

   「"#000000"」→「"#ff0000"」
   例: 黒=#000000 赤=#ff0000 青=#0000ff
   参考カラーコード見本サイト
   <u>https://www.colordic.org/</u>
- (5) 文字のスクロール方向や速度は、次のホームページを見てください。
   <a href="http://copicopi.com/marquee.html">http://copicopi.com/marquee.html</a>
- 2 【変更したテキストをコピー】します。 岩協の例

<font face="富士ポップ" size="5" color="#4b0082"><marquee> ◆ ◆ 岩槻協議会 ホームページにようこそ ◆ </marquee></FONT>

- 3 【管理メニュー】→【コンテンツを追加】→【その他のコンテンツ】 →【ウィジ ェット/HTML】をクリックします。
- 4 【Ctrl+V】でデータを貼り付け→【保存】をクリックします。